# آموزش نصب نرم افزار

نصب نرم افزار حسابداری رایگان راندمان

1. روی فایل دانلود شده (Randeman Accounting.exe) دوبار کلیک نمایید.

2.مطابق تصوير مراحل زير را دنبال نماييد

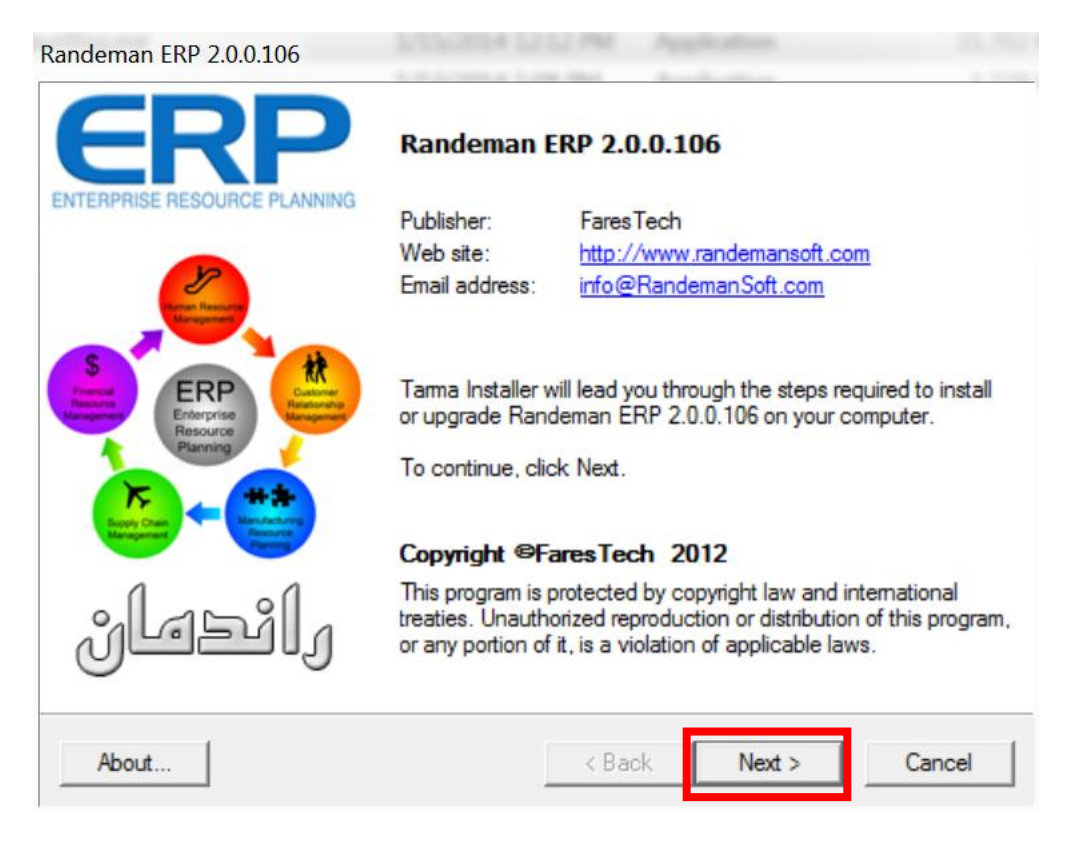

| ndeman ERP 2.0.0.106                                                                                                    |                                                                                                    |
|----------------------------------------------------------------------------------------------------|----------------------------------------------------------------------------------------------------|
| (ורנסו)                                                                                                    | سیستم مسیداری مانی                                                                                                    |
| Installation folder:                                                                                                    |                                                                                                    |
| C:\Program Files (x86)\                                                                                                    | FaresTech\Randeman ERP Browse                                                                                                    |
| Required disk space:<br>Available disk space:                                                                                                    | 125207 KB<br>45912956 KB                                                                                                    |
| Install shortcuts on:                                                                                                    |                                                                                                    |
| Desktop                                                                                                    |                                                                                                    |
| Start menu                                                                                                    | Default                                                                                                    |
| 1 rograno morra                                                                                                    |                                                                                                    |
| To start the installation,                                                                                                    | click Install.                                                                                                    |
|                                                                                                    |                                                                                                    |
|                                                                                                    |                                                                                                    |
| About                                                                                                    | < Back Install Cancel                                                                                                    |
| About                                                                                                    | < Back Install Cancel                                                                                                    |
| About<br>ndeman ERP 2.0.0.106                                                                                                    | < Back Install Cancel                                                                                                    |
| About<br>ndeman ERP 2.0.0.106                                                                                                    | < Back Install Cancel                                                                                                    |
| About<br>ndeman ERP 2.0.0.106                                                                                                    | < Back Install Cancel       Cancel       سیستم مسابداری مالی                                                                                                    |
| About<br>ndeman ERP 2.0.0.106                                                                                                    | < Back Install Cancel       سیستم مسابداری مالی                                                                                                    |
| About<br>ndeman ERP 2.0.0.106                                                                                                    | <ul> <li>&lt; Back Install Cancel</li> <li>سیستم مساہداری مالی</li> </ul>                                                                                                    |
| About<br>Indeman ERP 2.0.0.106                                                                                                    | حمد المعال Cancel میں کہ ال                                                                                                    |
| About  ndeman ERP 2.0.0.106  ilistalling files  Registering files  Creating applicatio                                                                                                    | <ul> <li>&lt; Back Install Cancel</li> <li>Cancel</li> <li>Cull</li> <li>Cull</li>     &lt;</ul>                                                                                                    |
| About  About  Indeman ERP 2.0.0.106  Installing files  Registering files  Creating application Updating system se                                                                            | A Install Cancel Cancel دولایی در میلید (میلید) در مالی میلید (میلید) در مالی مالید) در مالی مالید (میلید) در مالید (میلید) در مالید) در مالید (میلید) در مالید (میلید) در مالید) در مالید (میلید) در مالید (میلید) در مالید) در مالید (میلید) در مالید (میلید) در مالید) در مالید (میلید) در مالید (میلید) در مالید) در مالید (میلید) در مالید (میلید) در مالید) در مالید (میلید) در مالید) در مالید (میلید) در مالید) در مالید (میلید) در مالید) در مالید (میلید) در مالید) در مالید (میلید) در مالید) در مالید (میلید) در مالید) در مالید (میلید) در مالید (میلید) در مالید (میلید) در مالید) در مالید (میلید) در مالید) در مالید (میلید) در مالید (میلید) در مالید) در مالید (میلید) در مالید) در مالید (میلید) در مالید (میلید) در مالید (میلید) در مالید (میلید) در مالید) در مالید (میلید) در مالید) در مالید (میلید) در مالید (میلید) در مالید) در مالید (میلید) در مالید (میلید) در مالید (میلید) در مالید (میلید) در مالید (میلید) در مالید (میلید) در مالید (میلید) در مالید (میلید) در مالید) در مالید (میلید) در مالید) در مالید (میلید) در مالید (میلید) در مالید (میلید) در مالید (میلید) در مالید (میلید) در مالید) در مالید (میلید) در مالید (میلید) در مالید (میلید) در مالید (میلید) در مالید (میلید) در مالید (میلید) در مالید (میلید) در مالید (میلید) در مالید (میلید) در مالید (میلید) در مالید (میلید) در مالید (میلید) در مالید (میلید) در مالید (میلید) در مالید (میلید) (میلید) در مالید (میلید) در مالی |
| About  About Indeman ERP 2.0.0.106  Installing files Registering files Creating application Updating system so Cleaning up                                                                   | < Back                                                                                                    |
| About  About  Indeman ERP 2.0.0.106  Installing files  Registering files  Creating application Updating system se Cleaning up                                                                | A Install Cancel Cancel دولای در معالی میں کی کی کی کی کی کی کی کی کی کی کی کی کی                                                                                                    |
| About  About  Indeman ERP 2.0.0.106  Installing files  Registering files  Creating application Updating system so Cleaning up  Overall installation of                                       | A Install Cancel Cancel دولی این این این این این این این این این ای                                                                                                    |
| About  About  Indeman ERP 2.0.0.106  Installing files  Registering files  Creating application Updating system se Cleaning up  Overall installation p 0001\F7\System.Windo                   | مبر نماید تا پروسه نصب کامل شود<br>ه.shortcuts<br>ettings                                                                                                    |
| About  About  Indeman ERP 2.0.0.106  Installing files  Registering files  Creating application Updating system se Cleaning up  Overall installation p 0001\F7\System.Windo                   | < Back                                                                                                    |
| About  About  Indeman ERP 2.0.0.106  Installing files  Registering files  Creating application Updating system se Cleaning up  Overall installation p 0001\F7\System.Windo                   | < Back                                                                                                    |
| About  About  Indeman ERP 2.0.0.106  Installing files  Installing files  Registering files  Creating application Updating system se Cleaning up  Overall installation p 0001\F7\System.Windo | A Install Cancel ورابع میں ایک ایک ایک ایک ایک ایک ایک ایک ایک ایک                                                                                                    |

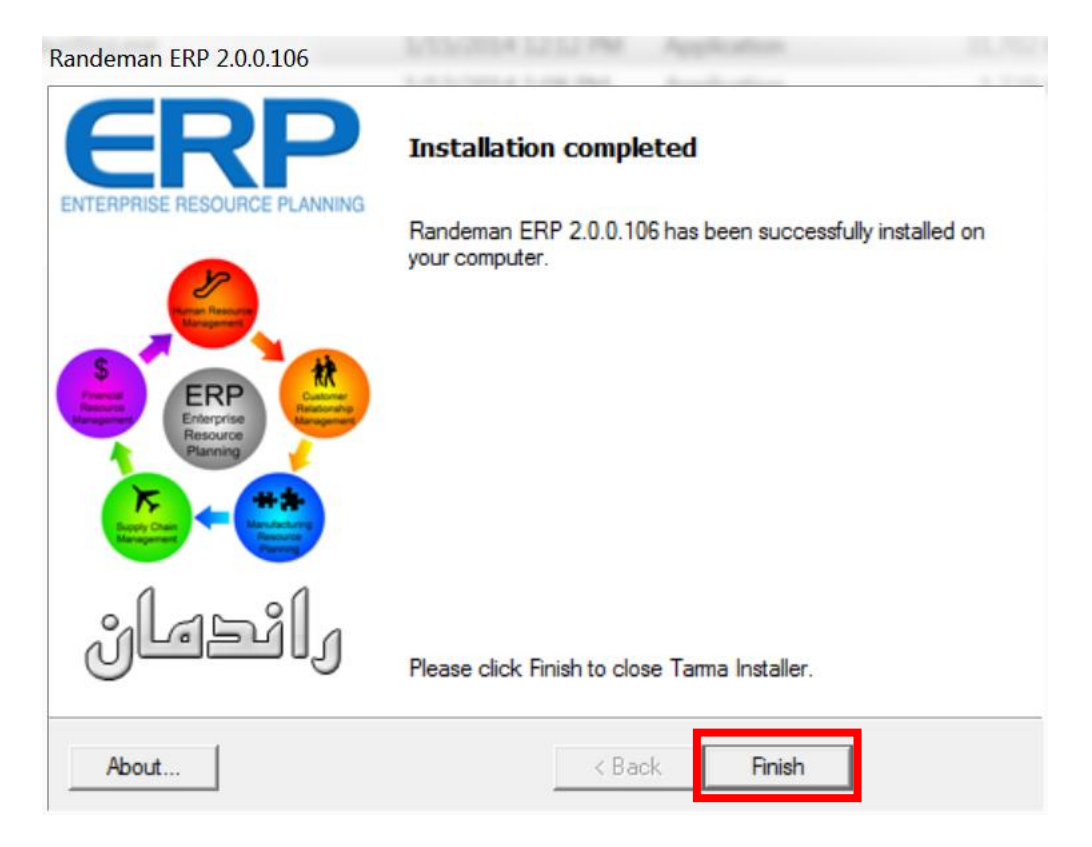

راهنمای نصب نرم افزار Microsoft.Net Framework 3.5

نصب این نرم افزار نکته خاصی ندارد و کافیست در هر مرحله دکمه Next را کلیک کنید و در پاپان دکمه Finish را کلیک کنید.

باز هم ذکر این نکته ضروری به نظر میرسد که در ویندوز 7 این نرم افزار بصورت پیش فرض نصب می باشد.

در واقع بسته Microsoft .Net Framework یک بسته نرم افزاری است که برنامه های زیادی از آن استفاده می کنند و احتمال اینکه قبلآ روی سیستمتان نصب شده باشد بسیار زیاد است.

## راهنمای نصبMicrosoft SQL Server 2008 Express

مطابق تصویر مراحل زیر را دنبال نمایید

| 🕞 🗕 👢 « Users 🕨 user 🕨 Do       | wnloads > Programs > SQLManagementStudio_ | x86_ENU 🔻 🍫            | Search SQLManageme |
|---------------------------------|-------------------------------------------|------------------------|--------------------|
| Organize 🔹 Include in library 🔹 | Share with 🔹 New folder                   |                        | •                  |
| 🚖 Favorites                     | Name                                      | Date modified          | Туре               |
| 📃 Desktop                       | SQLManagementStudio_x86_ENU               | J.exe 2/8/2014 6:42 AM | Application        |
| 👍 Downloads                     |                                           |                        |                    |
| 🐉 Recent Places                 | نظر دربار کلیک نمایند                     | د وي فاتل مورد         |                    |
|                                 |                                           | -),- 0))               |                    |
| Documents                       |                                           |                        |                    |
| Music                           |                                           |                        |                    |
| Separate Pictures               |                                           |                        |                    |
| Julieos                         |                                           |                        |                    |
| Computer                        |                                           |                        |                    |
| SOOTCAMP (C:)                   |                                           |                        |                    |
| 🧼 Macintosh HD (D:)             |                                           |                        |                    |
| 👔 Network                       | <b>-</b> 4                                | 111                    |                    |
| 1 item                          |                                           |                        |                    |

| Extracting Files                  | X                                   |
|-----------------------------------|-------------------------------------|
| Extracting File:<br>To Directory: | c:\d7ea36443ce27365d8b1b50abfec3110 |
|                                   |                                     |

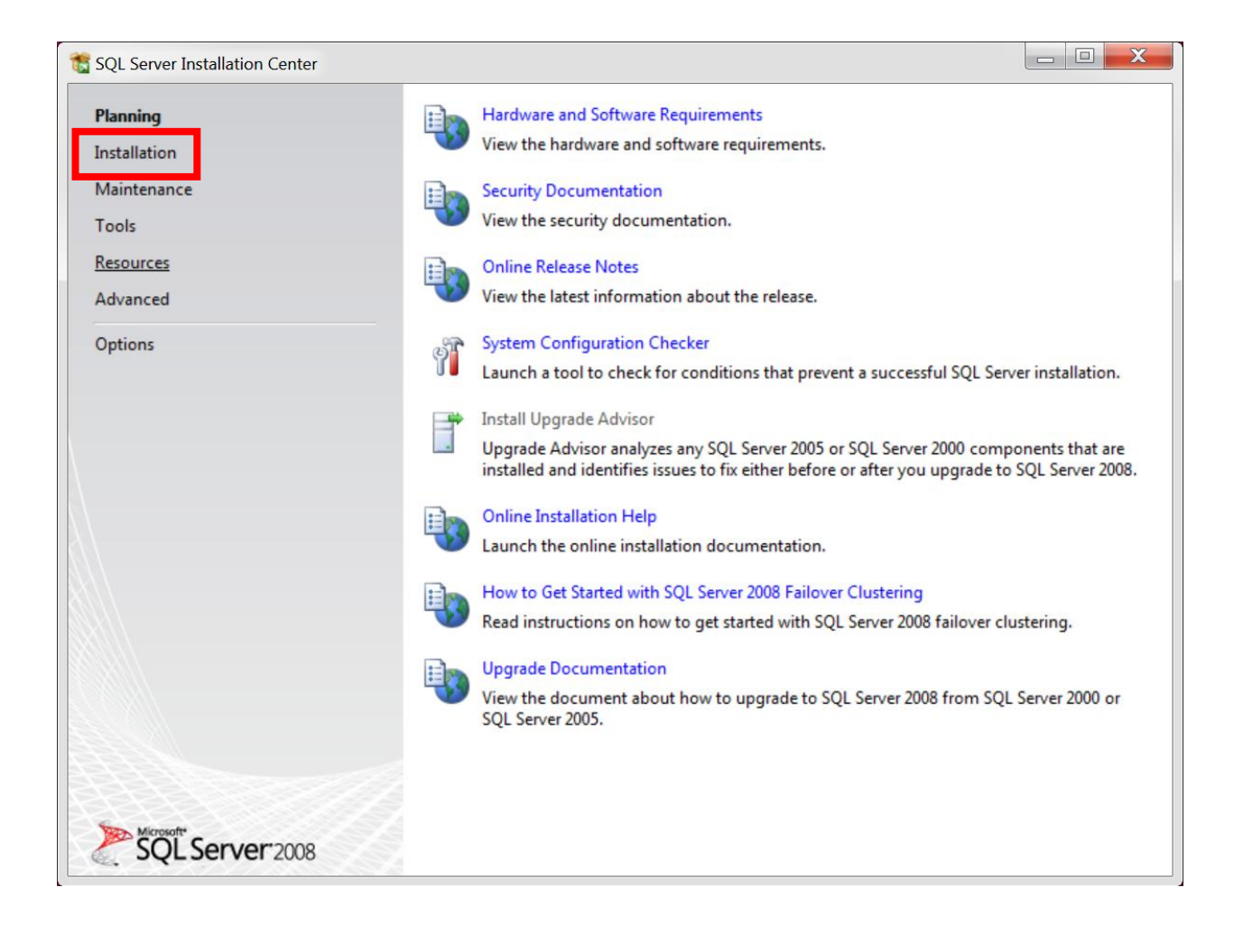

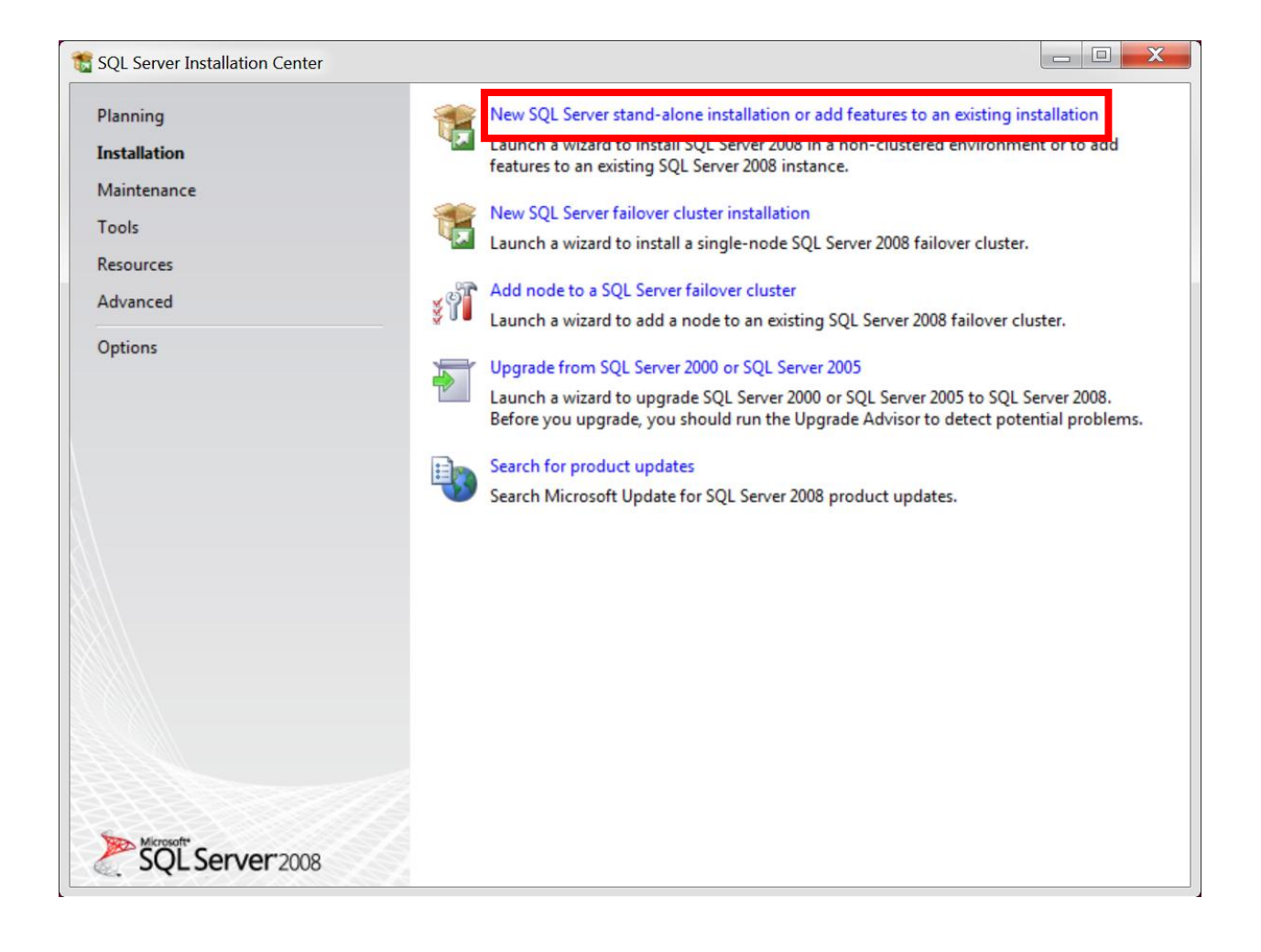

| 📸 SQL Server 2008 Setup                                                |                                                                                                |        |
|------------------------------------------------------------------------|------------------------------------------------------------------------------------------------|--------|
| Setup Support Rules                                                    |                                                                                                |        |
| Setup Support Rules identify prob<br>corrected before Setup can contin | lems that might occur when you install SQL Server Setup support files. Failures must be<br>ue. |        |
| Setup Support Rules                                                    | Rule check in progress                                                                         |        |
|                                                                        | Show details >>                                                                                | Re-run |
|                                                                        |                                                                                                |        |
|                                                                        |                                                                                                |        |
|                                                                        |                                                                                                |        |
|                                                                        |                                                                                                |        |
|                                                                        |                                                                                                |        |
|                                                                        |                                                                                                |        |
|                                                                        | OK                                                                                             | Help   |

| SQL Server 2008 Setup                               |                                                                                                    |
|-----------------------------------------------------|----------------------------------------------------------------------------------------------------|
| Product Key<br>Specify the edition of SQL           | Server 2008 to install.                                                                                                    |
| Product Key<br>License Terms<br>Setup Support Files | Specify a free edition of SQL Server or provide a SQL Server product key to validate this instance of SQL Server 2008. Enter the 25-character key from the Microsoft certificate of authenticity or product packaging. If you specify Enterprise Evaluation, the instance will be activated with a 180-day expiration. To upgrade from one edition to another edition, run the Edition Upgrade Wizard.  (a) Specify a free edition:  Express with Advanced Services  Center the product key:  Center the product key:  Center the product |
|                                                     | < Back Next > Cancel                                                                                                    |

| 📸 SQL Server 2008 Setup                             |                                                                                                    |
|-----------------------------------------------------|----------------------------------------------------------------------------------------------------|
| License Terms<br>To install SQL Server 2008, you    | must accept the Microsoft Software License Terms.                                                                                                    |
| Product Key<br>License Terms<br>Setup Support Files | MICROSOFT SOFTWARE LICENSE TERMS                                                                                                    |
|                                                     | <ul> <li>These license terms are an agreement between Microsoft Corporation (or based on where you live, one of its affiliates) and you. Please read them. They apply to the software named above, which includes the media on which you received it, if any. The terms also apply to any Microsoft</li> <li>updates,</li> <li>updates,</li> <li>supplements,</li> <li>Internet-based services, and</li> <li>support services</li> <li>for this software, unless other terms accompany those items. If so, those terms apply.</li> <li>BY USING THE SOFTWARE, YOU ACCEPT THESE TERMS. IF YOU DO NOT ACCEPT THEM, COMPACTINESE THE COLLEGATION ADDE</li> </ul> |
|                                                     | < Back Next > Cancel                                                                                                    |

| 📸 SQL Server 2008 Setup                             |                                                                                                    |
|-----------------------------------------------------|----------------------------------------------------------------------------------------------------|
| License Terms<br>To install SQL Server 2008, you mu | ust accept the Microsoft Software License Terms.                                                                                                    |
| Product Key<br>License Terms<br>Setup Support Files | MICROSOFT SOFTWARE LICENSE TERMS<br>MICROSOFT SQL SERVER 2008 MANAGEMENT STUDIO EXPRESS<br>These license terms are an agreement between Microsoft Corporation (or based on where<br>you live, one of its affiliates) and you. Please read them. They apply to the software named |
|                                                     | <ul> <li>above, which includes the media on which you received it, if any. The terms also apply to any Microsoft</li> <li>updates,</li> <li>supplements,</li> </ul>                                                                                                    |
|                                                     | <ul> <li>Internet-based services, and</li> <li>support services</li> <li>for this software, unless other terms accompany those items. If so, those terms apply.</li> </ul>                                                                                                    |
|                                                     | BY USING THE SOFTWARE, YOU ACCEPT THESE TERMS. IF YOU DO NOT ACCEPT THEM,                                                                                                    |
|                                                     | ✓ I accept the license terms.                                                                                                    |
|                                                     | < Back Next > Cancel                                                                                                    |

| 📸 SQL Server 2008 Setup                                       |                                       |                                       |                |
|---------------------------------------------------------------|---------------------------------------|---------------------------------------|----------------|
| Setup Support Files<br>Click Install to install Setup Support | rt files. To install or update SQL Se | erver 2008, these files are required. |                |
| Product Key                                                   | The following components are          | required for SQL Server Setup:        |                |
| License Terms                                                 | Feature Name                          | Status                                |                |
| Setup Support Files                                           | Setup Support Files                   |                                       |                |
|                                                               |                                       |                                       |                |
|                                                               |                                       |                                       |                |
|                                                               |                                       |                                       |                |
|                                                               |                                       |                                       |                |
|                                                               |                                       |                                       |                |
|                                                               |                                       |                                       |                |
|                                                               |                                       |                                       |                |
|                                                               |                                       |                                       |                |
|                                                               |                                       |                                       |                |
|                                                               |                                       |                                       |                |
|                                                               |                                       |                                       |                |
|                                                               |                                       |                                       |                |
|                                                               |                                       |                                       |                |
|                                                               |                                       | < Back                                | Install Cancel |

| 📸 SQL Server 2008 Setup                                       |                                      |                             |              |         |        | X |
|---------------------------------------------------------------|--------------------------------------|-----------------------------|--------------|---------|--------|---|
| Setup Support Files<br>Click Install to install Setup Support | rt files. To install or update SQL S | Server 2008, these files ar | re required. |         |        |   |
| Product Key                                                   | The following components an          | e required for SQL Server   | Setup:       |         |        |   |
| License Terms                                                 | Feature Name                         | Status                      |              |         |        |   |
| Setup Support Files                                           | Setup Support Files                  | In Progress                 |              |         |        |   |
|                                                               |                                      |                             |              |         |        |   |
|                                                               | Performing Windows Installer         | actions.                    |              |         |        |   |
|                                                               |                                      |                             | < Back       | Install | Cancel |   |

| 髋 SQL Server 2008 Setup                                                                                                    |                                                                                                    |                 |
|----------------------------------------------------------------------------------------------------|----------------------------------------------------------------------------------------------------|-----------------|
| Setup Support Rules<br>Setup Support Rules identify problem<br>corrected before Setup can continue                                         | ns that might occur when you install SQL Server Setup support files. Fa                                            | ailures must be |
| Setup Support Rules<br>Feature Selection<br>Disk Space Requirements<br>Error and Usage Reporting<br>Installation Rules<br>Ready to Install | Operation completed. Passed: 10. Failed 0. Warning 1. Skipped 0.<br>Hide details <<<br><u>View detailed report</u> | Re-run          |
| Installation Progress                                                                                                    | Rule                                                                                                    | Status          |
| Complete                                                                                                    | Fusion Active Template Library (ATL)                                                                               | Passed          |
|                                                                                                    | Unsupported SQL Server products                                                                                    | Passed          |
|                                                                                                    | Performance counter registry hive consistency                                                                      | Passed          |
|                                                                                                    | Previous releases of SQL Server 2008 Business Intelligence Devel                                                   | Passed          |
|                                                                                                    | Previous CTP installation                                                                                          | Passed          |
|                                                                                                    | Consistency validation for SQL Server registry keys                                                                | Passed          |
|                                                                                                    | Computer domain controller                                                                                         | Passed          |
|                                                                                                    | Microsoft .NET Application Security                                                                                | Passed          |
|                                                                                                    | Edition WOW64 platform                                                                                             | Passed          |
|                                                                                                    | Windows PowerShell                                                                                                 | Passed          |
|                                                                                                    | 🛕 Windows Firewall                                                                                                 | Warning 🗸       |
|                                                                                                    |                                                                                                    |                 |
|                                                                                                    | < Back Next >                                                                                                    | Cancel Help     |

| SQL Server 2008 Setup                                                                                                    |                                                                                                    |  |  |  |
|----------------------------------------------------------------------------------------------------|----------------------------------------------------------------------------------------------------|--|--|--|
| Feature Selection Select the Express with Advanced Services features to install. For clustered installations, only Database Engine Services and Analysis Services can be clustered. |                                                                                                    |  |  |  |
| Setup Support Rules                                                                                                    | Features: Description:                                                                                                    |  |  |  |
| Feature Selection<br>Disk Space Requirements<br>Error and Usage Reporting<br>Installation Rules<br>Ready to Install<br>Installation Progress<br>Complete                            | Instance Features         Shared Features         Management Tools - Basic         SQL Client Connectivity SDK         Redistributable Features |  |  |  |
|                                                                                                    | Select All       Unselect All         Shared feature directory:       c:\Program Files (x86)\Microsoft SQL Server\                              |  |  |  |
|                                                                                                    | < Back Next > Cancel Help                                                                                                    |  |  |  |

| SQL Server 2008 Setup                                                                                                    |                                                                                                    |  |  |  |
|----------------------------------------------------------------------------------------------------|----------------------------------------------------------------------------------------------------|--|--|--|
| Feature Selection Select the Express with Advanced Services features to install. For clustered installations, only Database Engine Services and Analysis Services can be clustered. |                                                                                                    |  |  |  |
| Setup Support Rules                                                                                                    | Features: Description:                                                                                       |  |  |  |
| Feature Selection<br>Disk Space Requirements<br>Error and Usage Reporting<br>Installation Rules<br>Ready to Install<br>Installation Progress<br>Complete                            | Instance Features         Shared Features                                                                    |  |  |  |
|                                                                                                    | Select All     Unselect All       Shared feature directory:     c:\Program Files (x86)\Microsoft SQL Server\ |  |  |  |
|                                                                                                    | < Back Next > Cancel Help                                                                                    |  |  |  |

| 📸 SQL Server 2008 Setup                                                                                                    |                                                                                                    |
|----------------------------------------------------------------------------------------------------|----------------------------------------------------------------------------------------------------|
| Disk Space Requirements<br>Review the disk space summary for                                                                                                    | s<br>r the SQL Server features you selected.                                                                                                    |
| Setup Support Rules<br>Feature Selection<br><b>Disk Space Requirements</b><br>Error and Usage Reporting<br>Installation Rules<br>Ready to Install<br>Installation Progress<br>Complete | Disk Usage Summary:          Image: System Drive C: 892 MB required, 49924 MB available       System Drive (C:\): 498 MB required         Shared Install Directory (c:\Program Files (x86)\Microsoft SQL Server\): 394 MB required |
|                                                                                                    | < Back Next > Cancel Help                                                                                                    |

#### 

### Error and Usage Reporting

Help Microsoft improve SQL Server features and services.

| Setup Support Rules<br>Feature Selection<br>Disk Space Requirements<br><b>Error and Usage Reporting</b><br>Installation Rules<br>Ready to Install<br>Installation Progress<br>Complete | Specify the information that you would like to automatically send to Microsoft to improve future releases of SQL Server. These settings are optional. Microsoft treats this information as confidential. Microsoft may provide updates though Microsoft Update to modify feature usage data. These updates might be downloaded and installed on your machine automatically, depending on your Automatic Update settings.          View the Microsoft policy for SQL Server privacy and data collection.         Read more about Microsoft Update and Automatic Update.         Send Windows and SQL Server Error Reports to Microsoft or your corporate report server. This setting only applies to services that run without user interaction. |
|----------------------------------------------------------------------------------------------------|----------------------------------------------------------------------------------------------------|
|                                                                                                    | Send feature usage data to Microsoft. Feature usage data includes information about your hardware configuration and how you use Microsoft software and services.                                                                                                    |
|                                                                                                    |                                                                                                    |
|                                                                                                    | < Back Next > Cancel Help                                                                                                    |

| 📸 SQL Server 2008 Setup                                                                                                    |                                                                                                    |        |
|----------------------------------------------------------------------------------------------------|----------------------------------------------------------------------------------------------------|--------|
| Installation Rules<br>Setup is running rules to determin                                                                                                    | e if the installation process will be blocked. For more information, click Help.                     |        |
| Setup Support Rules<br>Feature Selection<br>Disk Space Requirements<br>Error and Usage Reporting<br><b>Installation Rules</b><br>Ready to Install<br>Installation Progress<br>Complete | Operation completed. Passed: 8. Failed 0. Warning 0. Skipped 3. Show details >> View detailed report | Re-run |
|                                                                                                    | < Back Next > Cancel                                                                                 | Help   |

| 🐮 SQL Server 2008 Setup                                                                                                    |                                                                                                    |
|----------------------------------------------------------------------------------------------------|----------------------------------------------------------------------------------------------------|
| Ready to Install<br>Verify the SQL Server 2008 feat                                                                                                    | ures to be installed.                                                                                                    |
| Setup Support Rules<br>Feature Selection<br>Disk Space Requirements<br>Error and Usage Reporting<br>Installation Rules<br><b>Ready to Install</b><br>Installation Progress<br>Complete | Ready to install SQL Server 2008:<br>                                                                                            |
|                                                                                                    | Configuration file path:<br>C:\Program Files (x86)\Microsoft SQL Server\100\Setup Bootstrap\Log\20140208_064657\ConfigurationFil |
|                                                                                                    | < Back Install Cancel Help                                                                                                    |

| 🃸 SQL Server 2008 Setup                                                                                                    |                                                                                                    |
|----------------------------------------------------------------------------------------------------|----------------------------------------------------------------------------------------------------|
| Installation Progress                                                                                                    |                                                                                                    |
| Setup Support Rules<br>Feature Selection<br>Disk Space Requirements<br>Error and Usage Reporting<br>Installation Rules<br>Ready to Install<br><b>Installation Progress</b><br>Complete | Performing Windows Installer actions. Install_sql_common_core_Cpu32_Action : InstallFiles. Copying new files |
|                                                                                                    | Next > Cancel Help                                                                                           |

| 🐮 SQL Server 2008 Setup                                             |                             |                                       |
|---------------------------------------------------------------------|-----------------------------|---------------------------------------|
| Installation Progress                                               |                             |                                       |
| Setup Support Rules<br>Feature Selection<br>Disk Space Requirements | Setup process complete      |                                       |
| Error and Usage Reporting                                           | Feature Name                | Status                                |
| Installation Rules                                                  | Management Tools - Basic    | Success                               |
| Ready to Install                                                    | SQL Client Connectivity SDK | Success                               |
| Installation Progress                                               |                             | · · · · · · · · · · · · · · · · · · · |
| Complete                                                            |                             |                                       |
|                                                                     |                             |                                       |
|                                                                     |                             |                                       |
|                                                                     |                             |                                       |
|                                                                     |                             |                                       |
|                                                                     |                             |                                       |
|                                                                     |                             |                                       |
|                                                                     |                             |                                       |
|                                                                     |                             |                                       |
|                                                                     |                             |                                       |
|                                                                     |                             |                                       |
|                                                                     |                             |                                       |
|                                                                     |                             |                                       |
|                                                                     |                             | Next > Cancel Help                    |

| 📸 SQL Server 2008 Setup                                                                                                    |                                                                                                    |
|----------------------------------------------------------------------------------------------------|----------------------------------------------------------------------------------------------------|
| Complete<br>Your SQL Server 2008 installat                                                                                                    | ion completed successfully.                                                                                                    |
| Setup Support Rules<br>Feature Selection<br>Disk Space Requirements<br>Error and Usage Reporting<br>Installation Rules<br>Ready to Install<br>Installation Progress<br><b>Complete</b> | Summary log file has been saved to the following location:<br><u>C:\Program Files (x86)\Microsoft SQL Server\100\Setup Bootstrap\Log\20140208 064657</u> .<br><u>\Summary user-PC 20140208 064657.txt</u><br>Information about the Setup operation or possible next steps:<br><u>\Sigmary Your SQL Server 2008 installation completed successfully.</u>                                       |
|                                                                                                    | Supplemental Information:<br>The following notes apply to this release of SQL Server only.<br>Microsoft Update<br>For information about how to use Microsoft Update to identify updates for SQL Server 2008, see the<br>Microsoft Update Web site <http: ?linkid="108409" fwlink="" go.microsoft.com=""> at<br/>http://go.microsoft.com/fwlink/?LinkId=108409.<br/>Reporting Services</http:> |
|                                                                                                    | Close Help                                                                                                    |

### آموزش تنظيمات اوليه نرم افزار

بعد از نصب نرم افزار تنظیمات اولیه ای وجود دارد که میبایست انجام دهید. برای اعمال این تنظیمات نرم افزار خاصی طراحی شده است که در مسیر نصب برنامه موجود می باشد .اگر مسیر نصب نرم افزار را فراموش نموده اید در ویندوز 7 روی آیکون نرم افزار کلیک راست نموده و گزینه Properties را انتخاب کرده و سپس گزینه Open File Location و در ویندوز XP روی گزینه Find Target کلیک نمایید . از مسیر نصب برنامه نرم افزار "Troubleshooter.exe" را اجرا کنید. اگر از ویندوز 7 یا ویندوز 8 استفاده میکنید بر روی نرم افزار با ماوس راست کلیک کرده و گزینه "Run As Administrator" را کلیک کنید.

بعد از اجرای برنامه صفحه زیر را مشاهده خواهید کرد.

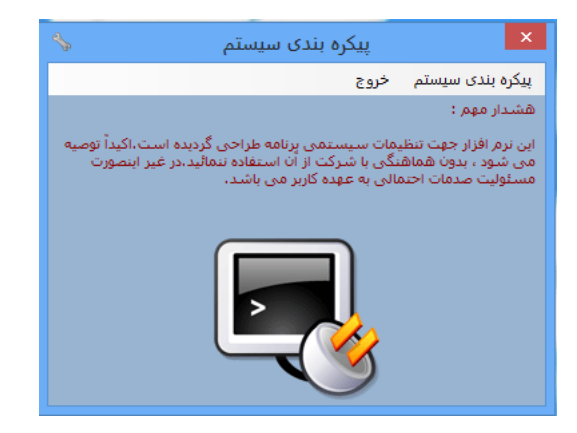

#### مطابق تصویر منوی تنظیمات رشته اتصال به پایگاه داده را کلیک کنید.

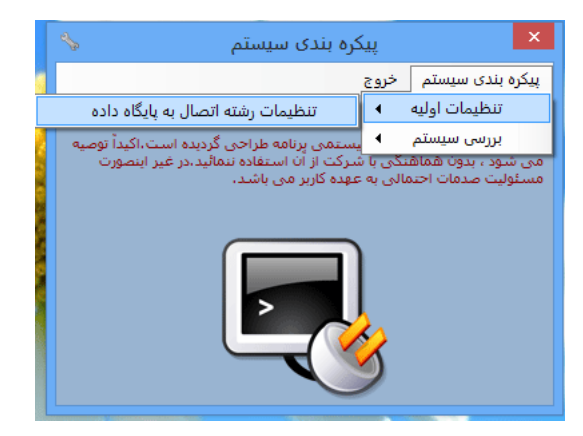

صفحه زير باز خواهد شد

| <> | 🗙 🛛 تنظیمات رشته اتصال به پایگاه داده |
|----|---------------------------------------|
|    | بازیابی سرورهای پایگاه داده           |
|    | 🔘 نسخه تک کاربره 🜔 نسخه شبکه          |
|    |                                       |
|    |                                       |
|    |                                       |
|    | ذخیرہ سازی تنظیمات خروج               |

در کادر متنی که مشاهده می کنید باید عبارت زیر را وارد نمایید.

#### ComputerName\SQLEXPRESS

بجای عبارت اول"ComputerName"نام کامپیوتر خودتان را وارد کنید. خروجی مشابه تصویر زیر می باشد.

دکمه ذخیره سازی تنظیمات را کلیک کنید تا پیغام عملیات ذخیره سازی با موفقیت انجام شد را مشاهده کنید.

بعد از انجام عملیات فـوق مشابـه تصویـر از منوها مـتصل کـردن فـایـل پـایـگاه داده را کـلیک کـنید.

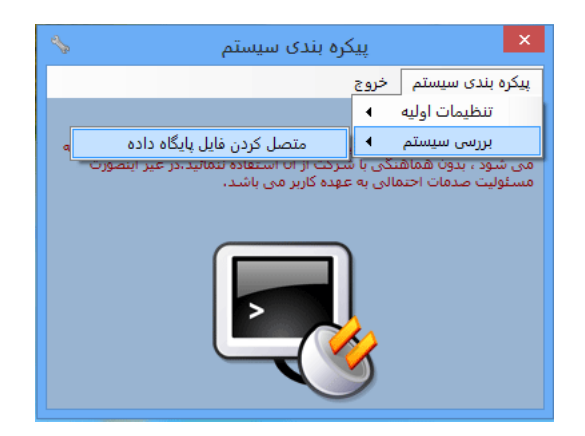

صفحه زیر نمایان می گردد.

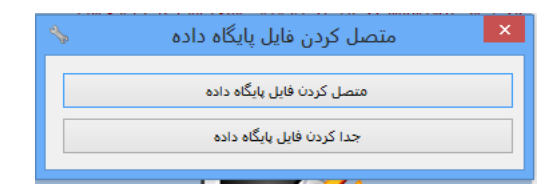

دکمه متصل کردن فایل پایگاه داده را کلیک کنید. پیغام زیر را باید مشاهده نمایید.

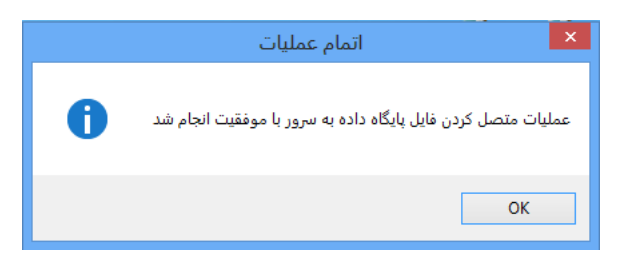

مشاهده پیغام فوق بدین معناست که شما کلیه عملیات تنظیمات اولیه را به درستی انجام داده اید . اکنون نرم افزار حسابداری رایگان راندمان سافت قابل بهره برداری می باشد. جهت نحوه کار با سیستم به قسمت آموزش سایت مراجعه کنید.